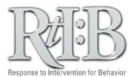

## Disable a user's ability to log-in to the database

This feature keeps your data secure and streamlines your staff lists during incident entry.

|                                                                                                    |                                                                                                    | A three-tiered behavioral datab                                                                                                    |                                                                                                    |                            |
|----------------------------------------------------------------------------------------------------|----------------------------------------------------------------------------------------------------|----------------------------------------------------------------------------------------------------|----------------------------------------------------------------------------------------------------|----------------------------|
| Tor Behavior<br>ME ADMINISTRATION ▼ INCIDENT<br>CHANGE PASSWORD E -                                                                                                    | S ▼ TIER 2 ▼ SEARCH ▼ REPO<br>- YOUR CHANGES WILL NOT                                                                                                    | BE SUICE                                                                                                    | 1 Manage Students                                                                                                    | /Staf                      |
| Data SET SCHOOL/DISTRICT                                                                                                    | ent School Yest Conz-2013 User: Test, Sr                                                                                                    | chool Role: SchoolAdmin                                                                                                    | Managa Staff                                                                                                    |                            |
| MANAGE STUDENT/STAFF                                                                                                    | AGE STUDENT                                                                                                    |                                                                                                    |                                                                                                    |                            |
| MANAGE SCHOOL INFO 🕨 MAN                                                                                                    | IAGE STAFF                                                                                                    | trict.                                                                                                    |                                                                                                    |                            |
| MANAGE QUIZ                                                                                                    | IVATE STAFF                                                                                                    |                                                                                                    |                                                                                                    |                            |
| 2 Floaida Positires Beliarior Support Project (FL/PBS)<br>STAL                                                                                                    | FE LIST                                                                                                    | University of South Florida (US<br>4202 East Fowlar Ave. 3055 2113A, Tangla, FL - 3365                                                                        | 5                                                                                                    |                            |
|                                                                                                    | Mor                                                                                                    | THET UNIVERSITY OF                                                                                                    | etic Click on the blue "Star                                                                                                    | ff" but                    |
|                                                                                                    | Wat                                                                                                    | ("Master" Staff Ros                                                                                                    | and then select the st                                                                                                    | aff nar                    |
|                                                                                                    | database anto the ininformation bala                                                                                                    |                                                                                                    | 3 from the list that pop                                                                                                    | s up.                      |
| To ADD a new staff member to the on<br>To EDIT an existing staff member's                                                                                                    | information, select their name:                                                                                                    | taff                                                                                                    |                                                                                                    |                            |
| Please note: All fields are required                                                                                                    |                                                                                                    |                                                                                                    |                                                                                                    |                            |
| r lease note. Air neius are requireu.                                                                                                    |                                                                                                    |                                                                                                    |                                                                                                    |                            |
| First name                                                                                                    | Karen                                                                                                    |                                                                                                    |                                                                                                    |                            |
| Last name                                                                                                    | Coach                                                                                                    |                                                                                                    |                                                                                                    |                            |
| Employee ID                                                                                                    | 00kctr0002                                                                                                    | *Please c                                                                                                    | 4 Click on "Hide N                                                                                                    | lame"                      |
| Access level ?<br>User will not be able to log-in until activated.                                                                                                    | Coach                                                                                                    | Applies only to                                                                                                    | staff who have been activated.                                                                                                    |                            |
| The all a dates                                                                                                    |                                                                                                    |                                                                                                    |                                                                                                    |                            |
| Email address                                                                                                    | k2@xyz.com                                                                                                    |                                                                                                    | Click on "Undate Sta                                                                                                    | ff Profi                   |
| Email address Staff list status "Hide Name" will also disable staff                                                                                                    | s Rtt:B access                                                                                                    | <ul> <li>Hide Name</li> </ul>                                                                                                    | 5 Click on "Update Sta                                                                                                    | ff Profi                   |
| Email address Staff list status "Hide Name" will also disable staff                                                                                                    | s Rtl:B access                                                                                                    | Hide Name     Staff Profile                                                                                                    | Click on "Update Sta                                                                                                    | ff Profi                   |
| Email address Staff list status "Hide Name" will also disable staff                                                                                                    | k2@xyz.com<br>*s RtI:B access                                                                                                    | Hide Name   Staff Profile                                                                                                    | Click on "Update Sta                                                                                                    | ff Profi                   |
| Email address Staff list status "Hide Name" will also disable staff                                                                                                    | k2@xyz.com                                                                                                    | Hide Name     Staff Profile                                                                                                    | Click on "Update Sta<br>Cancel<br>The staff member will<br>receive any notificatio                                                                                                   | ff Profi<br>not<br>n of th |
| Email address Staff list status "Hide Name" will also disable staff                                                                                                    | *s RtI:B access Staff List                                                                                                    | Hide Name     Staff Profile                                                                                                    | Click on "Update Sta<br>Cancel<br>The staff member will<br>receive any notificatio<br>change.                                                                                        | ff Profi<br>not<br>n of th |
| Email address Staff list status "Hide Name" will also disable staff This is a cumulative list of staff names to the Administration tab – Manage Stu                                                                                                    | k2@xyz.com 's Rtl:B access  Show Name Update Update Staff List that have been added to your school's Rtl:B roster. To dent/Staff, and select "Manage Staff".                                                                                                    | Hide Name     Staff Profile                                                                                                    | Click on "Update Sta<br>Cancel<br>The staff member will<br>receive any notificatio<br>change.                                                                                        | ff Profi<br>not<br>n of th |
| Email address Staff list status "Hide Name" will also disable staff This is a cumulative list of staff names to the Administration tab – Manage Stu Active: The staff member can log in to                                                                                                    | k2@xyz.com 's RtI:B access  Show Name Update Update Staff List that have been added to your school's RtIB roster. To dent/Staff, and select "Manage Staff".                                                                                                    | Hide Name     Staff Profile                                                                                                    | Click on "Update Sta<br>Cancel<br>The staff member will<br>receive any notificatio<br>change.                                                                                        | ff Profi<br>not<br>n of th |
| Email address Staff list status "Hide Name" will also disable staff This is a cumulative list of staff names to the Administration tab – Manage Stu Active: The staff member can log in to Inactive: The staff member is not able Disabled: The staff member is not able                             | k2@xyz.com     Show Name     Show Name     Update     Update     that have been added to your school's RtI B roster. To     dent/Staff, and select "Manage Staff".     the database at any time.     to log in to your school's account.     e to log into your school's account, and their name has                                                                                                    | Hide Name     Staff Profile                                                                                                    | Click on "Update Sta<br>Cancel<br>The staff member will<br>receive any notificatio<br>change.                                                                                        | ff Profi<br>not<br>n of th |
| Email address Staff list status "Hide Name" will also disable staff This is a cumulative list of staff names to the Administration tab – Manage Stu Active: The staff member can log in to Inactive: The staff member is not able Disabled: The staff member is not able Coach, Karen                | k2@xyz.com     Show Name     Show Name     Update     Update     that have been added to your school's RtIB roster. To     dent/Staff_List     that have been added to your school's account.     to log in to your school's account.     to log into your school's account.     to log into your school's account.     to log into your school's account.     to log into your school's account.     to log into your school's account.     to log into your school's account.     to log into your school's account.     to log into your school's account.     to log into your school's account.     to log into your school's account.     to log into your school's account.                                                                                                    | Hide Name     Staff Profile     update a staff member's information or a been "hidden" from other lists in the data     O0kctr0002                            | Click on "Update Sta<br>Cancel<br>The staff member will<br>receive any notificatio<br>change.<br>dd a new name to your roster, go<br>base.                                           | ff Profi<br>not<br>n of th |
| Email address Staff list status "Hide Name" will also disable staff This is a cumulative list of staff names to the Administration tab – Manage Stu Active: The staff member can log in to Inactive: The staff member is not able Disabled: The staff member is not able Coach, Karen Coach, Lynette | K2@xyz.com     Show Name     Show Name     Update     Update     Update     that have been added to your school's Rtl B roster. To     dent/Staff_List     that have been added to your school's Rtl B roster. To     dent/Staff_and select "Manage Staff".     the database at any time.     to log into your school's account.     to log into your school's account.     to log into your school's account.     to log into your school's account.     to log into your school's account.     to log into your school's account.     Coach     Coach                                                                                                    | Hide Name     Staff Profile     update a staff member's information or a     been "hidden" from other lists in the data         00kctr0002         00lktr0002 | Click on "Update Sta<br>Cancel<br>The staff member will<br>receive any notificatio<br>change.<br>dd a new name to your roster, go<br>base.<br>Disabled<br>Active                     | ff Profi<br>not<br>n of th |
| Email address Staff list status "Hide Name" will also disable staff This is a cumulative list of staff names to the Administration tab – Manage Stu Active: The staff member can log in to Inactive: The staff member is not able Coach, Karen Coach, Lynette Coach, Myrna                           | K2@xyz.com     Show Name     Show Name     Update     Update     Update     Update     Update     Uopdate     Uopdate | Hide Name E Staff Profile update a staff member's information or a been "hidden" from other lists in the data 00kctr0002 00lktr0002 00mvtr0002                | Click on "Update Star<br>Cancel<br>The staff member will<br>receive any notificatio<br>change.<br>dd a new name to your roster, go<br>base.<br>Disabled<br>Active<br>Active          | ff Profi<br>not<br>n of th |
| Email address Staff list status "Hide Name" will also disable staff This is a cumulative list of staff names to the Administration tab – Manage Stu Active: The staff member can log in to Inactive: The staff member is not able Coach, Karen Coach, Lynette Coach, Myrna Coach, Therese            | K2@xyz.com     Show Name     Show Name     Update     Update     Update     that have been added to your school's RtI B roster. To     dent/Staff, and select "Manage Staff".     the database at any time.     to log into your school's account.     to log into your school's account.     to log into your school's account.     to log into your school's account.     to log into your school's account.     to log into your school's account.     to log into your school's account.     to log into your school's account.     Coach     Coach     Coach     Coach                                                                                                    | Hide Name E Staff Profile update a staff member's information or a been "hidden" from other lists in the data 00kctr0002 00lktr0002 00mvtr0002 00tstr0002     | Click on "Update Sta<br>Cancel<br>The staff member will<br>receive any notificatio<br>change.<br>dd a new name to your roster, go<br>base.<br>Disabled<br>Active<br>Active<br>Active | ff Profi<br>not<br>n of th |